#### 法寶三 下載行動御守,交易驗證安全無疑慮

一、您可使用下列二種方式申請行動御守安控機制:

(一)個人網路銀行(網頁版)透過安控機制申請。

(二) 彰銀行動網 APP 透過(晶片卡/簡訊) 隨機密碼(註)申請。

即可取得「裝置代號」及「驗證碼」,並於行動裝置下載「行動御守 APP」,以進行 APP 行動裝置綁定作業。

註:請您來電至本行客服中心,以開啟「簡訊隨機密碼」申請行動御守服務。

綁定完成後於轉帳或繳費交易時,行動御守 APP 會顯示推播訊息,點選 以確認完成交易,可幫線上交易一併做好安全防疫。

◆來電至客服中心後再以簡訊隨機密碼申請,操作流程:

| 411 495 AC 3R AT | 利司会人  目貝  企業胡載  紫中                        |
|------------------|-------------------------------------------|
|                  | 個人網路銀行登入                                  |
|                  | 身分證/居留證號                                  |
|                  | 使用者代號                                     |
|                  | 使用者密碼                                     |
|                  | 圖形驗證碼 215019 ≈                            |
|                  | ●登入 ③ 清除重填<br>☞ 信用卡申請網銀 C 重設網銀代號/密碼       |
|                  | 2011年1月1日日日日日日日日日日日日日日日日日日日日日日日日日日日日日日日日日 |

|                                                                                   | 移化銀行 個人網路銀行         |                              | • · · · · · ·      | ·<br>親愛的 OOOO ,您好 登出                                                          |
|-----------------------------------------------------------------------------------|---------------------|------------------------------|--------------------|-------------------------------------------------------------------------------|
| <ul> <li></li></ul>                                                               | ▶ 視訊驗證身<br>分        |                              |                    | <mark>≫</mark> 申請結<br>幣活期( <mark>1                                    </mark> |
| ④ 外幣帳戶                                                                            | 視訊驗證身分              | 網銀約定轉入帳號設定                   | 申請結清新臺幣活期(儲)帳戶     | 申請結清外幣活期(儲)存款帳<br>戶                                                           |
|                                                                                   |                     |                              |                    |                                                                               |
| ☐ 信用卡 ○ 掛失/暫禁                                                                     | 約定連結存款帳戶付款          | 行動御守身分認證服務                   | 雲支付服務              | 跨境交易開通/註銷                                                                     |
| 組合式商品                                                                             |                     | FTO                          | ■取消推播網<br>定        | ▶網路銀行非<br>約定轉帳設定                                                              |
| ⑤ 數存報報                                                                            | 悠遊卡自動儲值帳戶綁定         | <b>數</b> 位存款金融卡開卡            | 取消推播綁定             | 網路銀行非約完整長設定                                                                   |
|                                                                                   | 化銀行 個人網路銀行          |                              |                    | 親愛的 0000 , 您好                                                                 |
| 💮 管理設定                                                                            | 管理設定 🔰 申請/註銷 🖒 行動御守 | 于身分認證服務                      |                    | 7:44 <b>E</b> ##                                                              |
| ⑤ 新臺幣帳戶                                                                           | ■ 行動御守身分認證服務        | Ţ                            |                    | ④ 廣開選單 ③ 查詢時間: 2021/05/24 13:16:52                                            |
| ● 算款帳戶                                                                            | 安控機制 SSL(需搭配副       | 晶片卡及讀卡機) <mark>✓ 隨機密碼</mark> | ●電子憑證              |                                                                               |
|                                                                                   | 身份證字號 A1            |                              | -                  |                                                                               |
|                                                                                   | <sub>姓名</sub> 0000  |                              |                    |                                                                               |
| 組合式商品<br>──                                                                       | 羅馬拼音 **網定時需將此       | 1.驗證碼輸入於綁定之裝置上               | 請記下此驗證碼<br>,於绑定時使用 |                                                                               |
| <ul> <li>         數存報報         <ul> <li>                 數方報報</li></ul></li></ul> | 請自行設定綁定驗證碼 ••••••   |                              |                    |                                                                               |
| ● 黃全友塚                                                                            | 請再次輸入綁定驗證碼<br>確認    |                              |                    |                                                                               |
|                                                                                   | XI                  | -                            |                    | و عن                                                                          |

| CHB -         | 化銀行 個人網路銀行                                 |                 |         | 親愛的 〇〇〇〇 ,您好                          |
|---------------|--------------------------------------------|-----------------|---------|---------------------------------------|
| ⑥ 外幣帳戶        | 管理設定 🕨 申請/註銷 🍃 行動後                         | 同守身分認證服務        |         | 5:01 重新                               |
| ○ 貸款帳戶        | **綁定時需將                                    | 此驗證碼輸入於綁定之裝置上   |         | ● 展開選單                                |
| →→ 基金服務       | 請自行設定綁定驗證碼                                 |                 |         |                                       |
| 🦾 信用卡         |                                            |                 |         |                                       |
| ◎ 掛失/暫禁       | 請再次輸入綁定驗證碼                                 |                 |         |                                       |
| 自 組合式商品       | ие ыс.                                     |                 |         |                                       |
| 💼 繳稅費專區       |                                            |                 |         |                                       |
| ⑤ 數存報報        |                                            |                 | ∽回上一頁   | 🗙 重新填寫 🔷 確定                           |
| < ◯ 優惠 & 公益   |                                            |                 |         |                                       |
| A. 黃金存摺       |                                            | ◆注意事            | 項       |                                       |
| 🔿 小管家專區       | 驗證碼設定原則<br>1 中立。二十位英文字母館動字泪合傳用,至小零         | 今一,64.4.7.70日。  |         |                                       |
| 🔿 保險專區 👤      | 2. 英文字母大小寫視為不同。<br>3. 不得為使用者代號或身分語字號/統一編號。 | 19— UXX79 ·     |         |                                       |
| CHB 彰         | 化銀行 個人網路銀行                                 |                 | 1/281   | 親愛的 〇〇〇〇 ,您好                          |
| ⟨៌⟩ 管理設定      | 管理設定 <b>〉</b> 申請/註銷 <b>〉</b> 行動御           | 守身分認證服務         |         | · · · · · · · · · · · · · · · · · · · |
| <br>(5) 新臺幣帳戶 |                                            |                 |         | ● 展開選單                                |
| ⑥ 外幣帳戶        | <b>日</b> 請確認下列資訊                           |                 |         |                                       |
| 貸款帳戶          | •                                          |                 |         |                                       |
| 山基金服務         | 身份證字號                                      | A1              |         |                                       |
| 🚰 信用卡         | 姓名                                         | 0000            |         |                                       |
| ◎ 掛失/暫禁       | 羅馬拼音                                       |                 |         |                                       |
| 🗐 組合式商品       | 装置代號                                       | CHB0002383 客事   | 3核身者,須輸 |                                       |
|               | 安控機制                                       | 随機密碼            | 路銀行密碼   |                                       |
| ⑤ 數存報報        |                                            |                 |         |                                       |
| () 優惠 & 公: 🕇  |                                            | 輸λ 烟银 宓碼 ( 庙田孝) | 家碼)     |                                       |
|               | 個人網銀密碼驗證                                   |                 |         | _                                     |

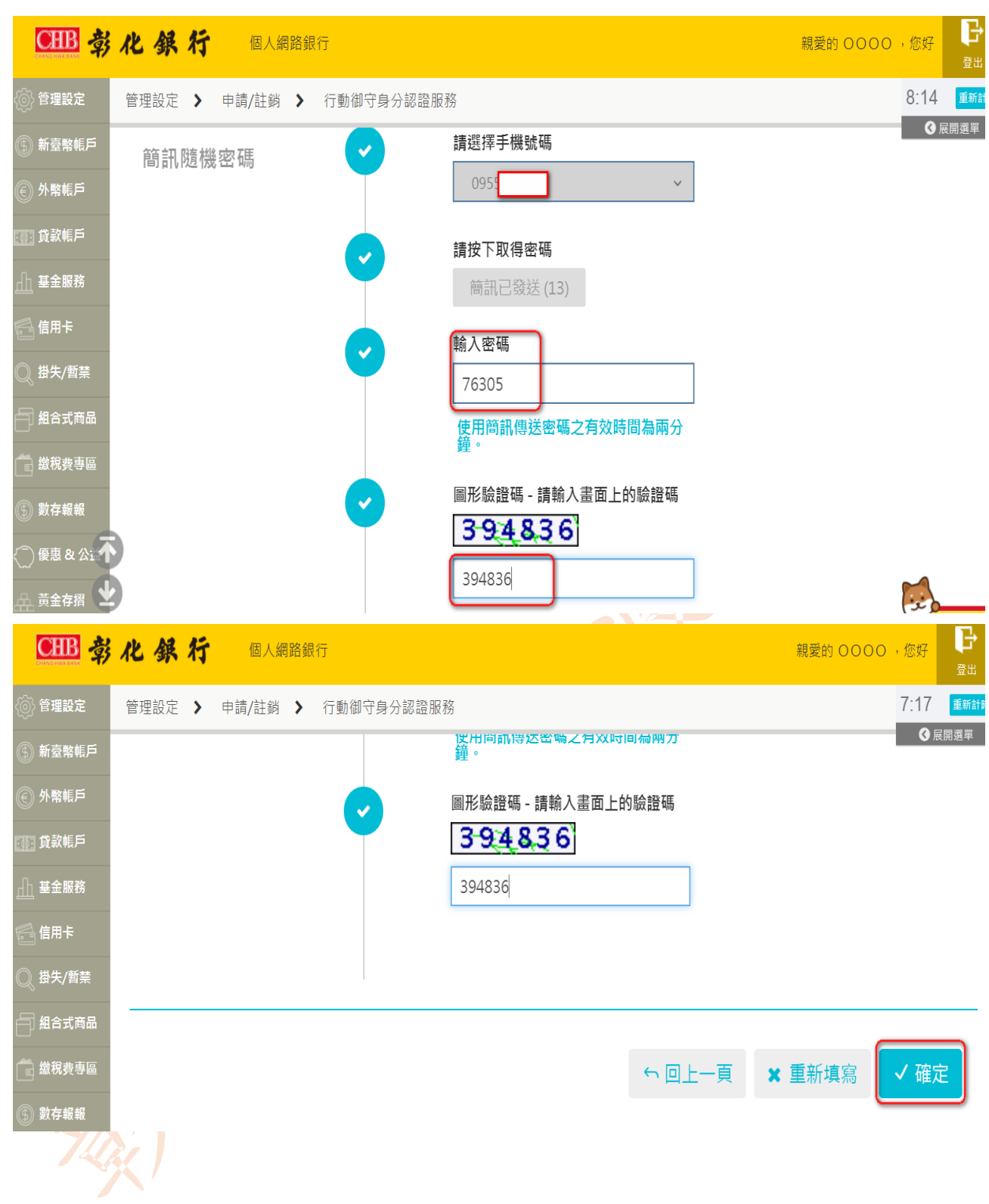

| CHB #       | 化銀行 個人網路銀行           |                                                         | 親愛的 0000 , 您好 登出                      |
|-------------|----------------------|---------------------------------------------------------|---------------------------------------|
| 🛞 管理設定      | 管理設定 🕨 申請/註銷 🕨 行動御守身 | <b>1</b> 分認證服務                                          | 9:28 重新計                              |
| ④ 新臺幣帳戶     | 申請成功                 |                                                         | ● ● ● ● ● ● ● ● ● ● ● ● ● ● ● ● ● ● ● |
| ④ 外幣帳戶      | V                    |                                                         |                                       |
| ① 貸款帳戶      | 身份證字號                | A1                                                      |                                       |
| 山基金服務       | 姓名                   | 0000                                                    |                                       |
| 🔓 信用卡       | 羅馬拼音                 | 請記下裝置代號<br>,於绑定時使用                                      |                                       |
| ◎ 掛失/暫禁     | 装置代號                 | СНВ0002385                                              |                                       |
| 自 組合式商品     | 御空殿認確                | 4. 计算机 1 化 1 化 1 化 1 化 1 化 1 化 1 化 1 化 1 化 1            |                                       |
| 💼 繳稅費專區     | 하기 시는 하지 요료 책에       | <u>前月 ///、 R工 III I M寸 平初 // / / I RZ // □ 初入 R五 M内</u> |                                       |
| ⑤ 數存報報      |                      |                                                         |                                       |
| <── 優惠 & 公益 |                      |                                                         | ← 回綁定裝置清單                             |
| <u>黃金存摺</u> |                      |                                                         | 2                                     |
|             |                      |                                                         |                                       |
|             |                      |                                                         |                                       |
|             |                      |                                                         |                                       |
|             |                      |                                                         |                                       |
|             |                      |                                                         |                                       |
|             |                      |                                                         |                                       |
|             |                      |                                                         |                                       |
|             |                      |                                                         |                                       |
|             |                      |                                                         |                                       |
|             |                      |                                                         |                                       |

◆若以電子憑證申請,操作流程:

姓名

數存報報

🗋 小管家專區 🛧

羅馬拼音 裝置代號

安控機制

| CHB 彰                                   | 化銀行 個人網路銀行 親愛的仙                              | ,您好                    | <b>₽</b><br>283 |
|-----------------------------------------|----------------------------------------------|------------------------|-----------------|
| 🛞 管理設定                                  | 管理設定 > 申請/註銷 > 行動御守身分認證服務                    | 7:09                   | 重新計             |
| <ol> <li>新臺幣帳戶</li> <li>小幣帳戶</li> </ol> | ◎ 查詢時間: 2021/06/01                           | <b>●</b> 辰<br>16:45:34 | 開選單             |
| 回口 貸款帳戶                                 | 安控機制 ● SSL(需搭配晶片卡及讀卡機) ● 随機密碼 ● <b>受電子憑證</b> |                        |                 |
| <ul> <li></li></ul>                     | 身份證字號<br>姓名 0000                             |                        |                 |
|                                         | 羅馬拼音<br>**<                                  |                        |                 |
| □ □ □ □ □ □ □ □ □ □ □ □ □ □ □ □ □ □ □   | 請自行設定綿定驗證碼 ••••••                            |                        |                 |
| ⑦ 優惠 & 公益 ▲ 黃金存摺                        | 請再次輸入綁定驗證碼<br>確認 ••••••                      | (x)                    |                 |
|                                         |                                              |                        |                 |
| CHB                                     | 化銀行 個人網路銀行 親愛的 仙                             | ,您好                    | 登出              |
| ⑥ 外幣帳戶                                  | 管理設定 > 申請/註銷 > 行動御守身分認證服務                    | 9:26                   | 重新計開            |
|                                         | <b>日</b> 請確認下列資訊                             |                        | m进 <del>中</del> |
| ◎ 借用卡                                   | 身份證字號                                        |                        |                 |

0000

CHB0002390

電子憑證

電子憑證驗證

(x)

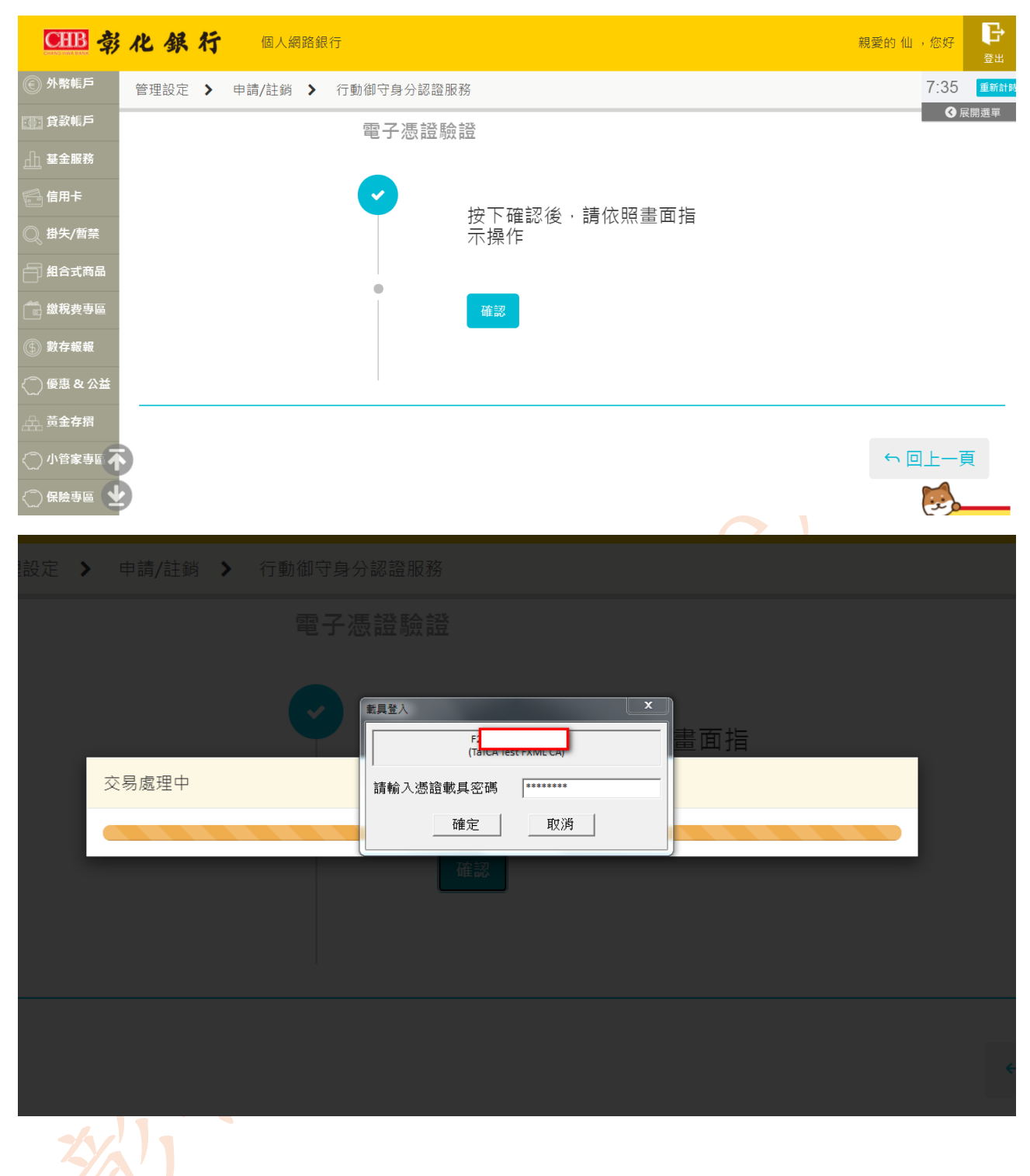

| <b>EHB</b> के | 化銀行 個人網路銀行     | Ŧ                                              | 親愛的 仙,您好 🕃 |
|---------------|----------------|------------------------------------------------|------------|
| ⑥ 外幣帳戶        | 管理設定 🔰 申請/註銷 🗦 | 行動御守身分認證服務                                     | 8:47 重新計   |
| 回回 貸款帳戶       | 申請成功           |                                                | ● 展開選單     |
| <u>山</u> 基金服務 |                |                                                |            |
| 📑 信用卡         | 身份證字號          | F                                              |            |
| ◎ 掛失/暫禁       | 姓名             | 0000                                           |            |
| 自 組合式商品       | 羅馬拼音           | 請記下裝置代號                                        |            |
| 🕞 繳稅費專區       | 裝置代號           | СНВ0002390                                     |            |
| ⑤ 數存報報        |                | 詰於註冊時輸入 所設定驗證碼                                 |            |
| <── 優惠 & 公益   |                | 8-31/2 MT 111 M2 463 2 21 11 B2 22 100 822 469 |            |
| A. 黃金存摺       |                |                                                |            |
| (一) 小管家專區     |                |                                                | ← 回綁定裝置清單  |
| <◯ 保險專區       |                |                                                | (ii)       |
|               |                |                                                |            |

掃描QR CODE後,可直接連結至程式商店下載行動御守APP

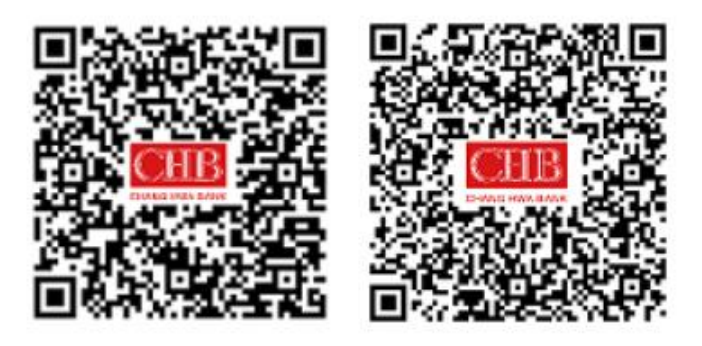

Andriod版 ios版

3-8

| < 相機 <sup>◎</sup>                                                                                                    | 上午10:49                                                                                                    | 84% 💷 🕈                               |
|----------------------------------------------------------------------------------------------------|----------------------------------------------------------------------------------------------------|---------------------------------------|
| Q 行動御号                                                                                                    | Ŧ                                                                                                    | ٢                                     |
|                                                                                                    | 亍動御守<br>☆ 40                                                                                                    | Ŷ                                     |
| 2000年<br>(19)<br>(19) | Litter         Constraint           "Similar deficience"         000           "Similar deficience"         000           Rister deficience         000           Rister deficience         000           Rister deficience         000           Rister deficience         000           Rister deficience         000           Rister deficience         000 |                                       |
| ()<br>()<br>()<br>()<br>()<br>()<br>()<br>()<br>()<br>()<br>()<br>()<br>()<br>(                                                                                                    |                                                                                                    | ····································· |
| 整注票局左右可以控制车的方<br>用。整整电绝线可以进方运送群<br>发送课,律制用老牛业之间非常<br>来说明。                                                                                                    |                                                                                                    |                                       |
| 点击开始                                                                                                    |                                                                                                    | N 🖂 🛛 🗂 🛄 📐                           |

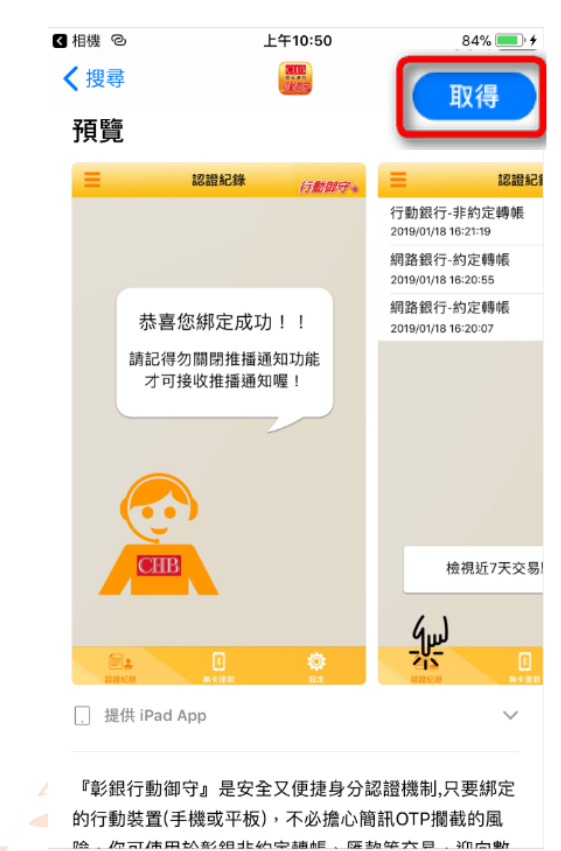

1

遊戲

2

Ú<sup>3</sup>

更新項目

Q

搜尋

◆綁定行動裝置操作流程

| ▲ ♥ ♥ ▲  () 주 ♬ Xii ( 200 下午 3:15 | ◆ ◆ ▲ ● ● ● Millen ±= 9:49          | ▲ ↓ ゆ 着 🌯 () 令 🔜 Xii @ 下午 3:17<br>三 🔲 弗 化 祭 行 <sub>行動與守。</sub> |
|-----------------------------------|-------------------------------------|----------------------------------------------------------------|
|                                   |                                     |                                                                |
| ● 身分證字號/統一編號<br>● 裝置代號(10碼)       | СНВ0002390                          | 請記得開啟推播通<br>知功能才可以使用<br>推播交易功能喔!                               |
| 驟 驗證碼(6-20碼)                      |                                     |                                                                |
| <b>工物</b> 主机                      | -100 ± 20                           | 0                                                              |
| 如何由語                              | 如何申請                                | CHB ● ● ● ● 略過                                                 |
| 24 TT 21 H                        |                                     |                                                                |
| 1.點開行動御守 APP                      | 2.輸入身分證字號、裝置代號<br>(CHB+7 位數字)、綁定驗證碼 | 3.绑定成功,播放導覽畫面                                                  |

二、您也可至本行 ATM 申請,操作流程:

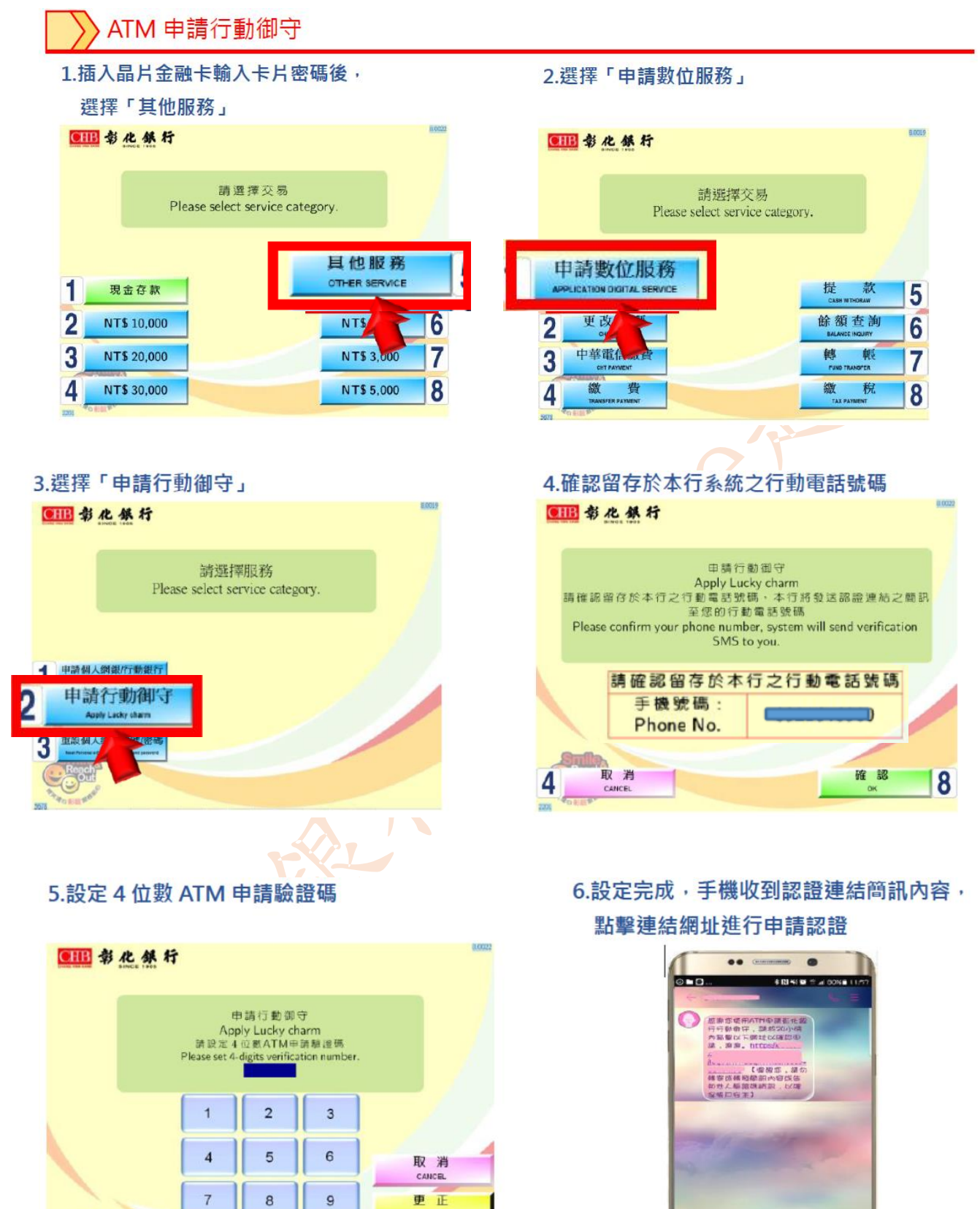

2 havens

0

3

確認

0

00

7.開啟認證頁面,輸入ATM 設定

8.設定行動御守綁定驗證碼

之4位數驗證碼及圖形驗證碼

9.產生裝置代號,使用者下載或 開啟行動御守 APP 進行綁定

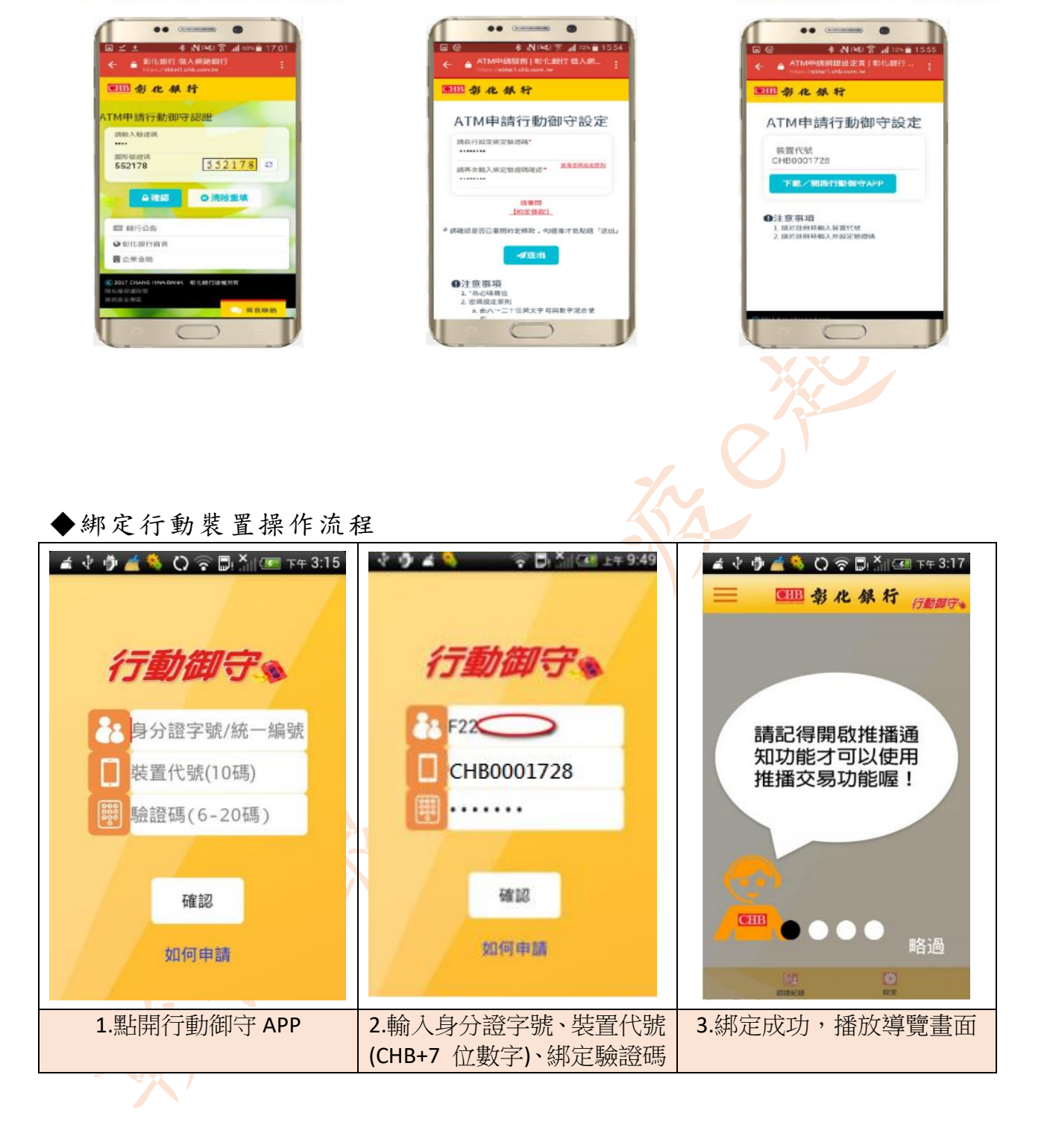